## Kijuttatási térképek letöltése vagy küldése

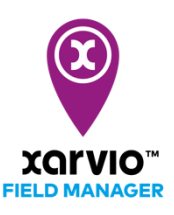

Miután megterveztél és létrehoztál egy feladatot (<u>tápanyagutánpótlás</u>, <u>vetés</u> vagy <u>növényvédelem</u>) a xarvio FIELD MANAGER alkalmazásban, a következő lépés a kijuttatási térkép letöltése és vezeték nélküli, USB-meghajtóval vagy a <u>xarvio CONNECT</u> segítségével történő elküldése a terminálra.

- Jelentkezz be a xarvio FIELD MANAGER fiókodba.
- Lépj a Feladatok menüpontra, és kattints bármelyik feladatra az adott térkép elküldéséhez vagy letöltéséhez.

| n Hungary Premium 🗸 🗸                                            | Âllapot Feladatok Időjárás Jegyzetek Idővonal Elemzés Webshop         |                                                                                    |                         | Értesítések                                   | Ugyfélszolgálat          |
|------------------------------------------------------------------|-----------------------------------------------------------------------|------------------------------------------------------------------------------------|-------------------------|-----------------------------------------------|--------------------------|
| Feladatok 🔍                                                      | Feladattervező<br>Osszes 56 (TERVEZETT 19) (ESEDÉKES 1) (ELVÉOZETT 36 |                                                                                    | 2<br>Feladat hozzáadása | Permetezés 3<br>Kijuttatott térkép feltöltése | Újbóli hozzárendelés     |
| 43 tábla - 1 077,03 ha                                           | Megtigyeles                                                           | BBCH 37 - 55,49 ha - AMAZON                                                        | 5 /                     | Feladat szerkesztése                          | -                        |
| Öszi búza Oo_Minta tábla                                         | Permetezés<br>Gombadió                                                | Hegyhát<br>BBCH 32 - 14.05 ha - AMANDUS                                            | Kompatibilis IC         | Feladat törlése 6                             | 2021.04.06               |
| BBCH 32 - 1,56 ha - COLONIA<br>4 ha<br>BBCH 30 - 3,92 ha - VALÉR | Permetezés<br>Gombaölő                                                | Peres dűlő - dupla<br>BBCH 31 - 9,73 ha - ALFÖLD 90                                | Kompatibilis IC         | Hegyhát<br>Öszi búza - BBCH 32 - 14           | 4,05 ha - AMANDUS        |
| Hegyhát<br>BBCH 32 - 14,05 ha - AMANDUS                          | Gombaölő                                                              | <b>4 ha</b><br>BBCH 30 - 3,92 ha - VALÉR                                           | Kompatibilis IC         |                                               | Kerelem tuggoben         |
| Peres dűlő - dupla<br>BBCH 31 - 9,73 ha - ALFÖLD 90              | 2021.04.05                                                            | Hegyhát                                                                            |                         | Megjegyzések<br>Tankkeverék                   | Hozzáadás                |
| BBCH 31 - 8,36 ha - ALFÖLD 90                                    | Megfigyelés                                                           | BBCH 32 - 14,05 ha - AMANDUS<br>Teszt csak ugy<br>BBCH 32 - 26.6 ha - KWS ALICIANA |                         | Víz                                           | Átlag Összes             |
| Déli<br>BBCH 25 - 1,15 ha - ANTONELLA                            | Bejárás                                                               | Hegyhát<br>BBCH 32 - 14,05 ha - AMANDUS                                            | IC                      | Priaxor                                       | 0,9 l/ha 12,59 l         |
| Forral 2<br>BBCH 32 - 0,56 ha - BIATLON                          | Permetezés<br>Gombaölő                                                | Hegyhát<br>BBCH 32 - 14,05 ha - AMANDUS<br>Hogyhát                                 | IC                      | Összes                                        | 177,6<br>1/ha 2 494,73 l |
| Forrai dűlő<br>BBCH 32 - 0,3 ha - ANTONELLA                      | Y Permetezés                                                          | BBCH 32 - 14,05 ha - AMANDUS<br>Teszt csak ugy                                     | -                       | Zónák                                         | Terület Terület          |
| Test 1<br>BBCH 37 - 55,49 ha - AMAZON                            | Gombaölő<br>Szórás<br>Műtrána                                         | BBCH 32 - 26,6 ha - KWS ALICIANA<br>Teszt csak ugy                                 |                         | 🔵 1. zóna (Magas) 🖌                           | (ha) (%)                 |
| BBCH 32 - 26,6 ha - KWS ALICIANA                                 | 2021.03.29                                                            | BBUH 32 - 20,0 NII - KWS ALICIANA                                                  |                         | <ul> <li>2. zóna</li> </ul>                   | 3 2,7                    |
| BBCH 32 - 26,51 ha - ACANTA                                      | 🔊 Megfigyelés                                                         | Test 1                                                                             | <u>.</u> .              | Küldés vag                                    |                          |

1. Ki listázza az összes létrehozott feladatot. Kattints bármelyikre a további részletek megtekintéséhez.

2. Kattints, ha **új feladatot** szeretnél **hozzáadni** bármely táblához.

3. Kattints a **Kijuttatott térkép feltöltése** menüpontra új térkép hozzáadásához és elemzéséhez az **Elemzés** szekcióban.

- 4. Módosítsd a **feladat dátumát**.
- 5. Szerkeszd a feladat részleteit azaz a dátumot, a terméket, az adagolást és a forrás térképet.
- 6. Töröld a feladatot a listáról.
- 7. Kattints a kijuttatási térkép letöltéséhez vagy közvetlen elküldéséhez.

A **Küldés vagy Letöltés** menüpontra kattintva új ablak jelenik meg, néhány lehetőséggel: küldje el az alkalmazás térképeit a John Deere vagy az Agrirouter fiókodba (ha van ilyen), vagy egyszerűen töltsd le a fájlt .shp /.ISOxml formátumban.

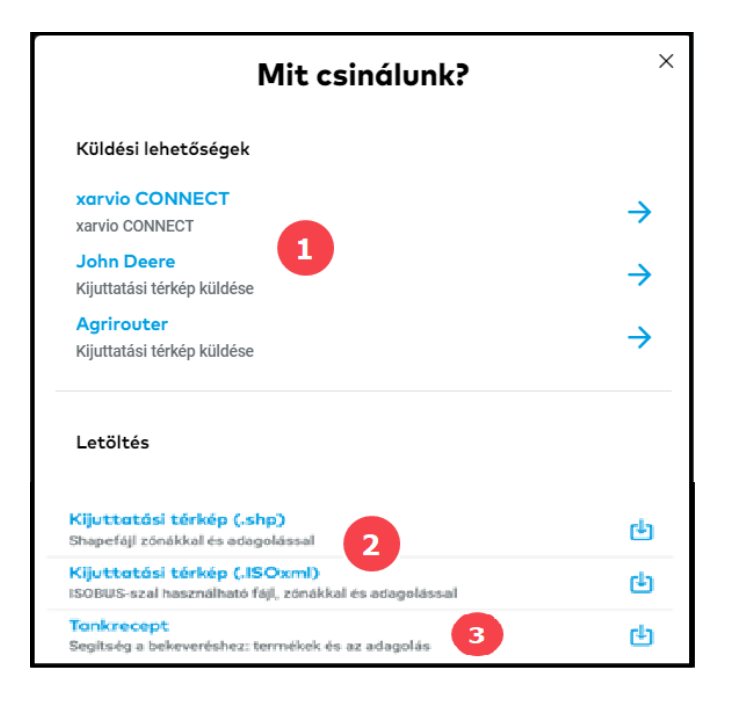

1. Küldd el a térképet közvetlenül MyJohnDeere vagy Agrirouter fiókodra.

 Tölts le egy kijuttatási térképet az elérhető formátumok bármelyikéből, és USB-memóriakártya vagy a <u>xavio CONNECT</u> segítségével töltsd fel a terminálra.

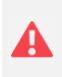

A térkép letöltése előtt győződj meg arról, hogy a terminál támogatja a rendelkezésre álló kijuttatási térkép formátumok egyikét: .shp vagy .ISOxml

3. Kattints a **Tankrecept** letöltéséhez dokumentációs célból.

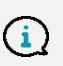

Kattints <u>ide</u> a támogatott terminálok megtekintéséhez és hogy megtudd hogyan használhatod a kijuttatási térképeket rajtuk.

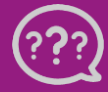

Kérdésed van? Lépj kapcsolatba velünk! Telefon: +36 1 701 6579 Email: hungary@xarvio.info © 2021